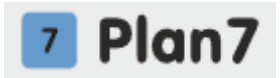

Инструкция по эксплуатации ПО "Каталог квартир Plan7"

## Аннотация

Настоящий документ инструкцией по эксплуатации ПО "Каталог квартир Plan7", в том числе описание ПО, основные компоненты ПО, Процесс запуска ПО, процесс завершения работы ПО.

# Содержание документа

| Аннотация                     |  |
|-------------------------------|--|
| Содержание документа          |  |
| Описание и назначение ПО      |  |
| Процесс запуска ПО            |  |
| Основные компоненты платформы |  |
| Процесс завершения работы ПО  |  |
| Контакты                      |  |

## Описание и назначение ПО

ПО "Каталог квартир Plan7" — комплексное решение для автоматизации работы отдела продаж с базой квартир и создания интерактивного онлайнкаталога. Интеграция с Битрикс24 и amoCRM позволяет выстроить эффективную систему управления продажами недвижимости.

## Основные функции Plan7:

• Шахматка менеджера: Визуальное отображение рабочих статусов для каждой квартиры в отделе продаж, позволяющее контролировать загрузку и эффективность менеджеров.

• Автоматическое прикрепление квартир к сделкам: Вся информация о выбранной квартире автоматически переносится в сделку в CRM, исключая ручной ввод данных и сокращая время на оформление.

• Очередь из броней: Удобное отображение очереди броней для каждой квартиры, позволяющее эффективно управлять спросом и резервированием.

• Привязка к этапам воронки продаж: Автоматическое изменение статуса квартиры в зависимости от этапа воронки, обеспечивающее актуальную информацию о ходе сделки.

• Подбор по параметрам (Смарт-фильтр): Интеллектуальный фильтр для быстрого и точного подбора квартир по заданным параметрам и тегам, помогающий клиентам найти идеальный вариант.

• История по квартире: Ведение подробной истории всех действий, связанных с каждой квартирой, обеспечивающее прозрачность и контроль на всех этапах.

## Процесс запуска ПО

1. Регистрация в системе возможна перейдя по ссылке.

2. Пользователю первоначально доступен тестовый период. Для этого необходимо пройти регистрацию, заполнив следующие данные:

- Почта;
- Имя;
- Телефон.

3. Дополнительная настройка под запрос клиента происходит с помощью тех.специалистов.

## Основные компоненты платформы

#### 1. Мои Каталоги (рис.1):

Основной раздел в котором выполняются основные задачи по Каталогам недвижимости у пользователя. Настройка данных по недвижимости для интерактивного отображения данных.

| Plan7                       | Каталог > Организации > <b>Каталоги</b>                                      | angelir     | na@ag | j-lega                                                                          | l.ru ~ | Д Выйти          |
|-----------------------------|------------------------------------------------------------------------------|-------------|-------|---------------------------------------------------------------------------------|--------|------------------|
| 🔒 Мои Каталоги              | + Создать каталог Список Организаций Объединить каталоги Объединить Аvito    |             | Введи | ге назі                                                                         | зание  |                  |
| Интеграция с CRM            |                                                                              |             |       |                                                                                 |        |                  |
| 🗠 Статистика                | Каталоги Интеграция с СRM Встройка на сайт                                   | Фиды        |       |                                                                                 |        | Маркетинг        |
| 🕒 Аналитика beta            |                                                                              |             |       |                                                                                 |        |                  |
| 😚 База знаний \land         | СТАРТ ПРОДАЖ Сити Демо<br>Plan7<br>По со со со со со со со со со со со со со | 0<br>9<br>8 | R (   | <b>R</b>                                                                        | R<br>S |                  |
| Каталог Plan7               | инстройки на сайт<br>Иркутск И нет встройки на сайт                          |             |       | ()<br>()<br>()<br>()<br>()<br>()<br>()<br>()<br>()<br>()<br>()<br>()<br>()<br>( | •      | Ипотеч. калькуля |
| Битрикс для<br>застройщиков | нет плательщика                                                              | Y A         |       |                                                                                 | F      |                  |

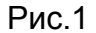

## 2. Интеграция с CRM:

Инструменты по интеграции данных в систему пользователя происходит путем инструментов расположенных в разделе (рис.2).

| 2 Plan7          | Каталог > Интеграции с СRM                                          |                                         | Odmin Buitte                                 |
|------------------|---------------------------------------------------------------------|-----------------------------------------|----------------------------------------------|
| 🔒 Мои Каталоги   | Ваши CRM                                                            |                                         |                                              |
| Интеграция с CRM | план ்                                                              |                                         | Установить приложение Plan7: в ваш Битрикс24 |
| 😪 База знаний    |                                                                     | выбрать доступную LIPM                  |                                              |
|                  | CRM                                                                 | Подключенные каталоги Менеджеров        | Установщик                                   |
|                  | Plan7 / План7 / П7 / Р7<br>#25 domain<br>Установлено: 21 Марта 2022 | (#7 Экспериментальный)<br>(#100 ft) 7 4 |                                              |
|                  |                                                                     | <b>–</b> –                              |                                              |

Рис.2

## 3. Статистика:

Просмотр статистики по каждому объекту недвижимости происходит в данном разделе. Помимо статистики просмотров доступна такая информация, как: цена, планировка и т.д.( рис.3).

| 7 Plan7                     |                                                          |                                          |               |
|-----------------------------|----------------------------------------------------------|------------------------------------------|---------------|
| Мои Каталоги                | Шахматка<br>Цветовая карта просмотров                    | График<br>Просмотры списком и на графике |               |
| Интеграция с СКМ            | Период                                                   | 4сточник                                 |               |
| 🗠 Статистика                | месяц                                                    | Все источники                            | ~             |
| 🕒 Аналитика beta            | 1                                                        |                                          | 37            |
| 😚 База знаний \land         | 1к<br>□ "Свободно" для                                   | № 131                                    |               |
| Каталог Plan7               | 09.09.2027<br><b>200 0</b> 0                             | ₩ ₽ 00                                   |               |
| Битрикс для<br>застройщиков | БС 1.1<br>Подъезд 1 28.79 м <sup>2</sup> (<br>Для покупа | 5 947 м²₽/<br>телей:                     |               |
|                             | 18 1 1 Свободно                                          |                                          | БС 2          |
| Счета                       | 17 1 1 Просмот                                           | ров: 1                                   | Подъезд 1     |
|                             | 16 1 1 1 1                                               | 1 1 1 18                                 | 3 2 1 3 1 1 3 |
|                             |                                                          | Рис.3                                    |               |

4. Аналитика:

В Аналите предоставлена информация о покупателях и объектах необходимая для Администратора. Доступ к разделу Администратор может передать Менеджеру (рис.4).

| 7 Plan7 Каталог > Аналитика |                             |                                    |                                     | angelina@ag-legal.ru ~ 🗘 🛛 Выйть |
|-----------------------------|-----------------------------|------------------------------------|-------------------------------------|----------------------------------|
| 🔒 Мои Каталоги              | Аналитика доступна «Админу» | каталога, а также может быть досту | упна любому менеджеру <u>в ЦРМ.</u> |                                  |
| 🖻 Интеграция с CRM          | СТАРТ ПРОДАЖ Сити Демо РІ   | an7                                |                                     |                                  |
| 🗠 Статистика                |                             |                                    |                                     |                                  |
| 🕒 Аналитика beta            | Общий отчет СТАРТ ПРОДАЖ (  | Сити Демо Plan7                    |                                     |                                  |
| 😚 База знаний \land         | Период для всех таблиц      | Тип помещений                      |                                     |                                  |
| Каталог Plan7               | 24.05.2025 - 24.06.2025     | Bce ~                              |                                     |                                  |
| Битрикс для                 | Выручка, р                  | Продано м2                         | Средняя цена проданных м2           | Из прикрепления в продажу        |
| застройщиков                | 52 963 236 P - 52 963 236 P | 963.46 м2 - 963.46 м2              | <b>54 972</b> р/м2 <b>— 0</b> р/м2  | 5 % - 0 %                        |
| 🔁 Счета                     | + 0 P                       | + 0.00 M2                          | -54 972 р/м2                        | -5 %                             |
|                             |                             | <b>D</b> 4                         |                                     |                                  |

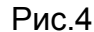

#### 5. База знаний:

Вся информация по работе ПО, и интеграции с другими системами для удобства Пользователя находится в данном разделе (рис.5,6)

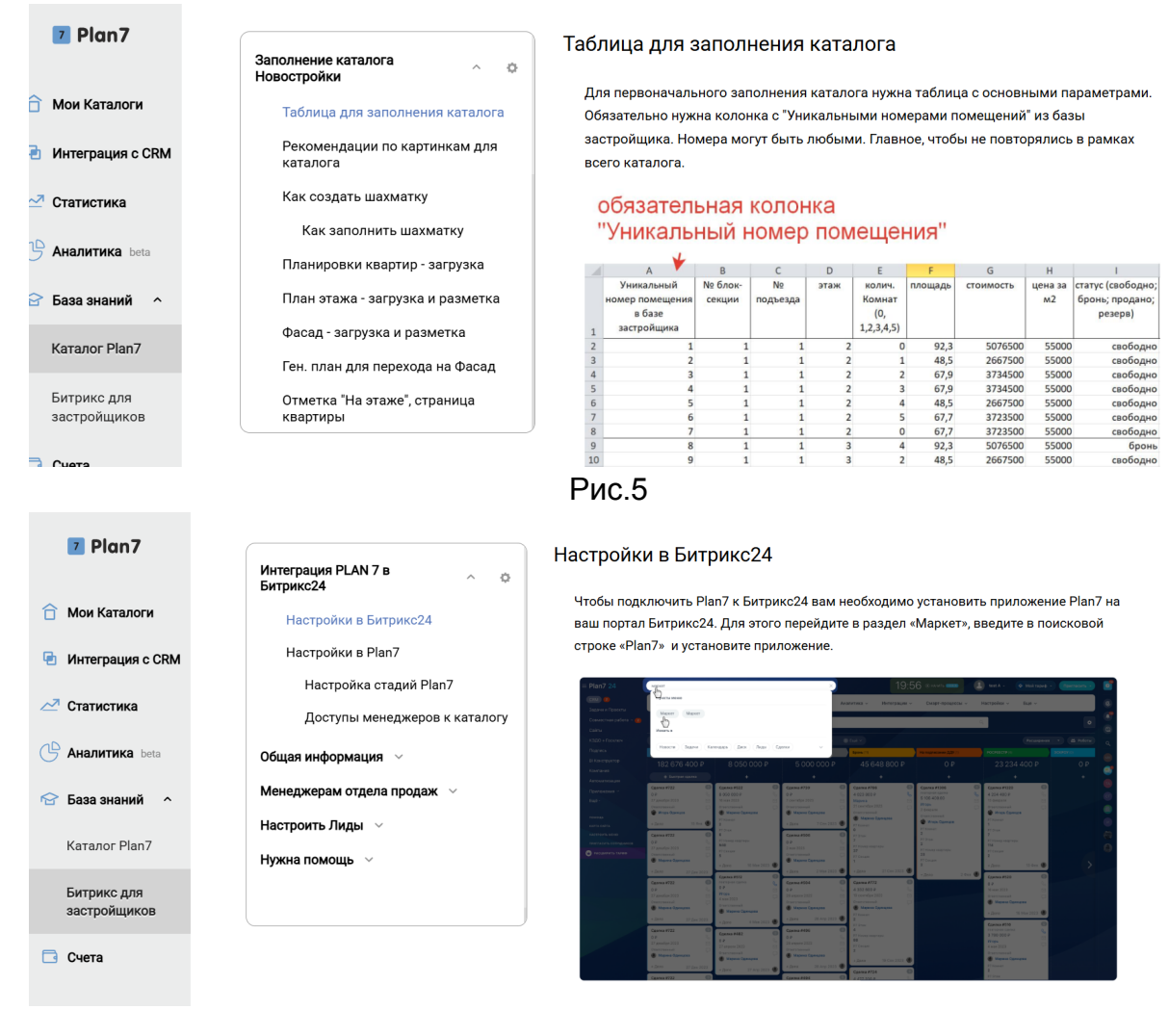

## 6. Счета:

В разделе находятся счета на покупку недвижимости, основную информацию по статусу оплаты возможно просмотреть найдя необходимого клиента (рис.7).

| Plan7                       | Каталог > <b>Плательщик</b>        |                    | angelina@ag-            | legal.ru - 🗘 🕒 Выйти    |
|-----------------------------|------------------------------------|--------------------|-------------------------|-------------------------|
| 🗇 Мои Каталоги              | Плательщик / + Создать плательщика |                    |                         |                         |
|                             | Плательщики не созданы             | • Реки             | визиты Договор 🗙 Доступ | 🔶 Стать партнером Plan7 |
| 🔁 Интеграция с CRM          | Выбрать и подключить лицензию      |                    |                         |                         |
| 🗠 Статистика                | Пакет                              | Отдельные лицензии | Работа редактора        |                         |
| 🕒 Аналитика beta            |                                    |                    |                         |                         |
| 🕝 База знаний \land         |                                    |                    |                         |                         |
| Каталог Plan7               |                                    |                    |                         |                         |
| Битрикс для<br>застройщиков |                                    |                    |                         |                         |
| 🔁 Счета                     |                                    |                    |                         |                         |

Рис.7

# Процесс завершения работы ПО

Для закрытия программы достаточно нажать кнопку "Выйти" в верхнем правом углу экрана. Для полного удаления, понадобится вмешательство технических специалистов.

## Контакты

Контакты технической поддержки: Тел.: 7 (912) 076-76-42 Почта: ae@plan7.ru ; mail@plan7.ru